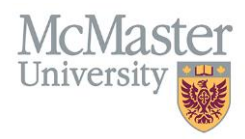

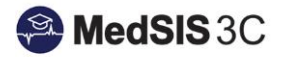

## How to Assign Committees to a Trainee

TARGET AUDIENCE: PROGRAM ADMINISTRATORS Updated May 9, 2019

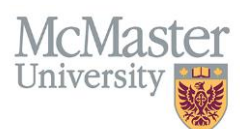

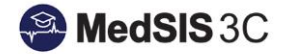

1. From the MedSIS home page, click the Trainee Registration.

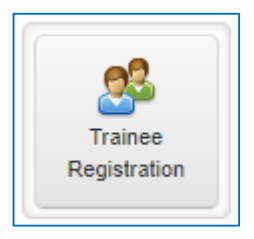

2. Search trainee by Last Name. Click Search.

| D Trainee Search |       |                      |                  |  |  |  |  |  |  |
|------------------|-------|----------------------|------------------|--|--|--|--|--|--|
| 🖺 Save Filter    |       |                      | Q Search 🖉 Clear |  |  |  |  |  |  |
| Student #:       |       | OPHRDC #:            |                  |  |  |  |  |  |  |
| Last Name:       | Smith | Hospital Employee #: |                  |  |  |  |  |  |  |
| First Name:      |       |                      |                  |  |  |  |  |  |  |

3. Select the trainee and click View Profile.

| 🚊 Trainee Search Result Selected: 1 Total: 1 🛓 🛊 |         |        |   |           |                                                      |                |                     |                                     |
|--------------------------------------------------|---------|--------|---|-----------|------------------------------------------------------|----------------|---------------------|-------------------------------------|
| Π                                                | Search: |        |   |           | 🖨 Print Documents 🔶 Export 🛛 🕿 Send Email 🕴 Run Task |                |                     | end Email 🦸 Run Task 🙎 View Profile |
|                                                  |         | Name   | • | Student # | OPHRDC #                                             | Trainee Status | Registration Status | Default Email                       |
|                                                  | •       | Smith, |   | 00025     | 2000                                                 | Historical     |                     | smith@medportal.ca                  |

4. From the menu on the left, select Learning Path.

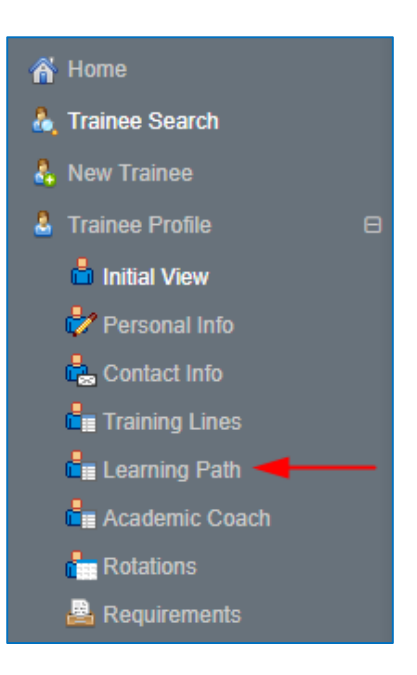

5. Click on the Learning Path.

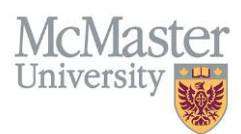

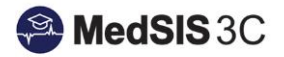

| Learning Path                                                 |            |               |                         |  |  |  |  |  |
|---------------------------------------------------------------|------------|---------------|-------------------------|--|--|--|--|--|
|                                                               |            |               | + Add Learning Path     |  |  |  |  |  |
| Critical Care Medicine - CBME v1.0 (01-Jul-<br>2018) Official | •          |               | Progressing as expected |  |  |  |  |  |
| Stage                                                         | Start Date | Achieved Date | Progress                |  |  |  |  |  |
| Stage 1 - Transition to Discipline // CURRENT                 |            |               | 37%                     |  |  |  |  |  |
| Stage 2 - Foundations of Discipline                           |            |               | 1%                      |  |  |  |  |  |
| Stage 3 - Core of Discipline                                  |            |               | 0%                      |  |  |  |  |  |
| Stage 4 - Transition to Practice                              |            |               | 0%                      |  |  |  |  |  |

6. Under the User Groups tab, click Add New.

| Details | Requirements | User Groups | Supporting Documentation | Reflection Documentation | Other Assessments |           |
|---------|--------------|-------------|--------------------------|--------------------------|-------------------|-----------|
| := 116  | or Groupe    |             |                          |                          |                   | Total: 0  |
| := 05   | eroroups     |             |                          |                          |                   | Total. U  |
| Q       | Search       |             | ×                        |                          |                   | + Add New |
|         |              |             |                          |                          |                   |           |
| No data | I found!     |             |                          |                          |                   |           |

7. Select the Committee Type (competence committee or residency program committee) and assign the appropriate committee and click Save. You will need to complete this step for each committee you need to assign.

| 🖋 User Group                    | S                               |                      | ×                        |              |
|---------------------------------|---------------------------------|----------------------|--------------------------|--------------|
| Туре*:                          | Competency Committee            | Competency Committee |                          |              |
| Group*:                         | Critical Care Medicine Compe    | tence Committee      | ~                        |              |
|                                 |                                 |                      | Save X Cancel            |              |
| etails Requirements User        | Groups Supporting Documentation | Reflection Documer   | tation Other Assessments | <b>C</b> Dat |
| E User Groups                   |                                 |                      |                          | Total:       |
| Q Search                        | ×                               |                      | + Add                    | 1 New        |
| Name y Type 🔷                   |                                 |                      |                          |              |
| Critical Care Medicine Competen | ce Committee                    |                      | Competency Committee     |              |
| Showing 1 to 1 of 1 entries Sh  | ow 25 V entries                 |                      | First Previous 1 Next    | Last         |

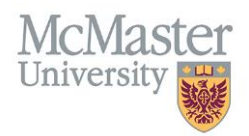

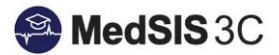

## QUESTIONS?

If you have any questions or difficulties with this process, please contact MedSIS at medsis@mcmaster.ca